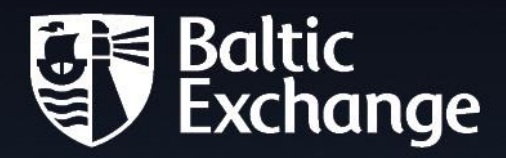

# Baltic Exchange KYC Platform User Guide

Prepared May 2024

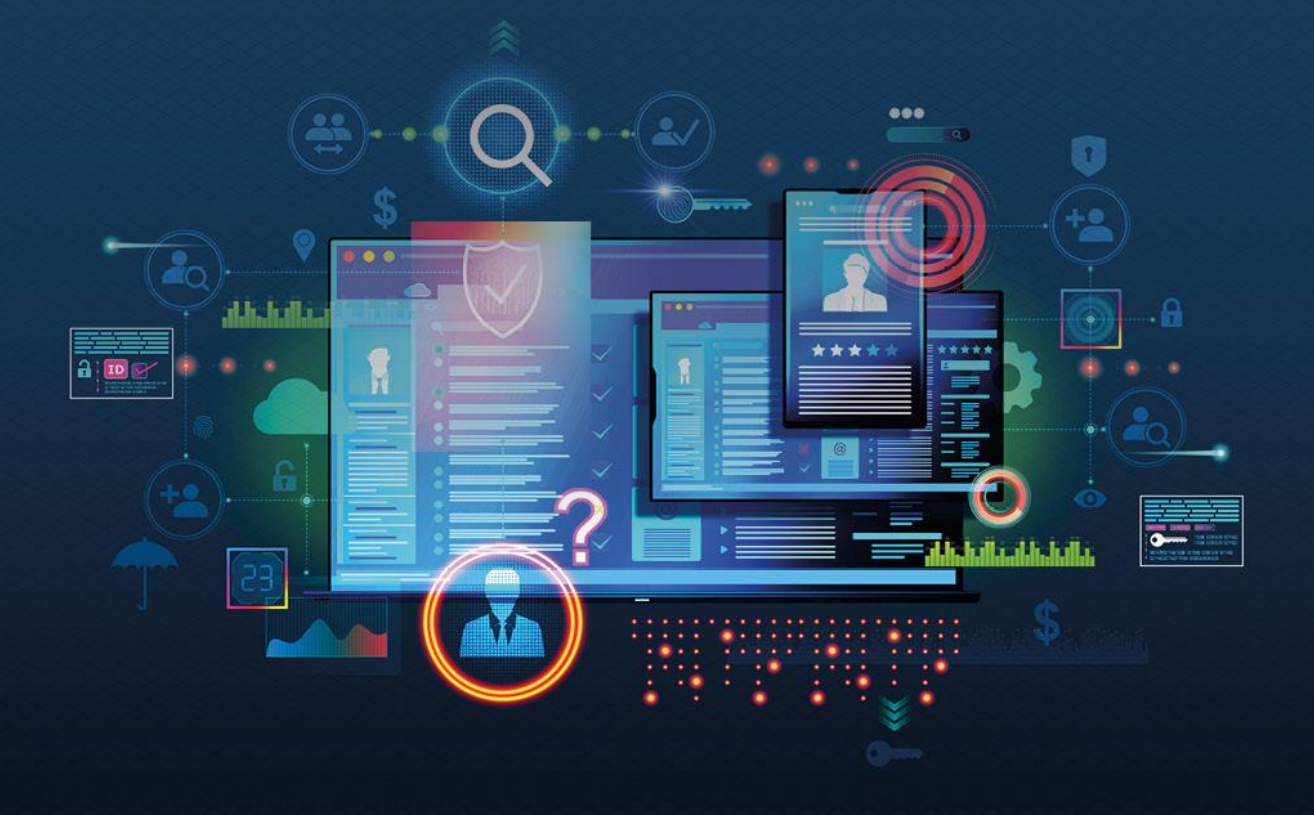

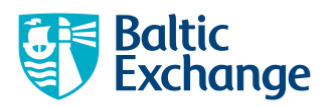

# Contents

| Baltic KYC Platform: User Guide                     |
|-----------------------------------------------------|
| Signing up for an account                           |
| Performing a Company Check2                         |
| Company Check results                               |
| Key Information                                     |
| Identifiers5                                        |
| Directors & Management5                             |
| Auditors, Bankers & Advisors6                       |
| Shareholders                                        |
| Subsidiaries                                        |
| Beneficial Owners – Premium Feature*                |
| Financials – Premium Feature*                       |
| Legal Events10                                      |
| Viewing previous Company Check Results10            |
| Performing a Due Diligence Scan11                   |
| Individual11                                        |
| Company11                                           |
| Pre-scan checks                                     |
| 12 Month Monitoring12                               |
| Viewing Due Diligence Scan Results12                |
| Viewing previous Due Diligence Scan Results13       |
| Paying for Company Checks and Due Diligence Scans20 |
| Resources20                                         |

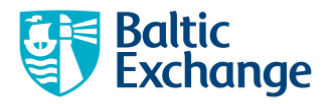

# **Baltic KYC Platform: User Guide**

### Signing up for an account

Go to <u>https://www.balticexchange.com/kyc/app</u>, click on "Sign up for a Baltic KYC Platform account" and fill in your user details.

Only corporate users will be able to use the platform. Please register with corporate email addresses as domains such as Gmail, Hotmail, iCloud and Yahoo will not be accepted.

Upon signing in, you will be taken to the platform home page, which will display the following dashboard.

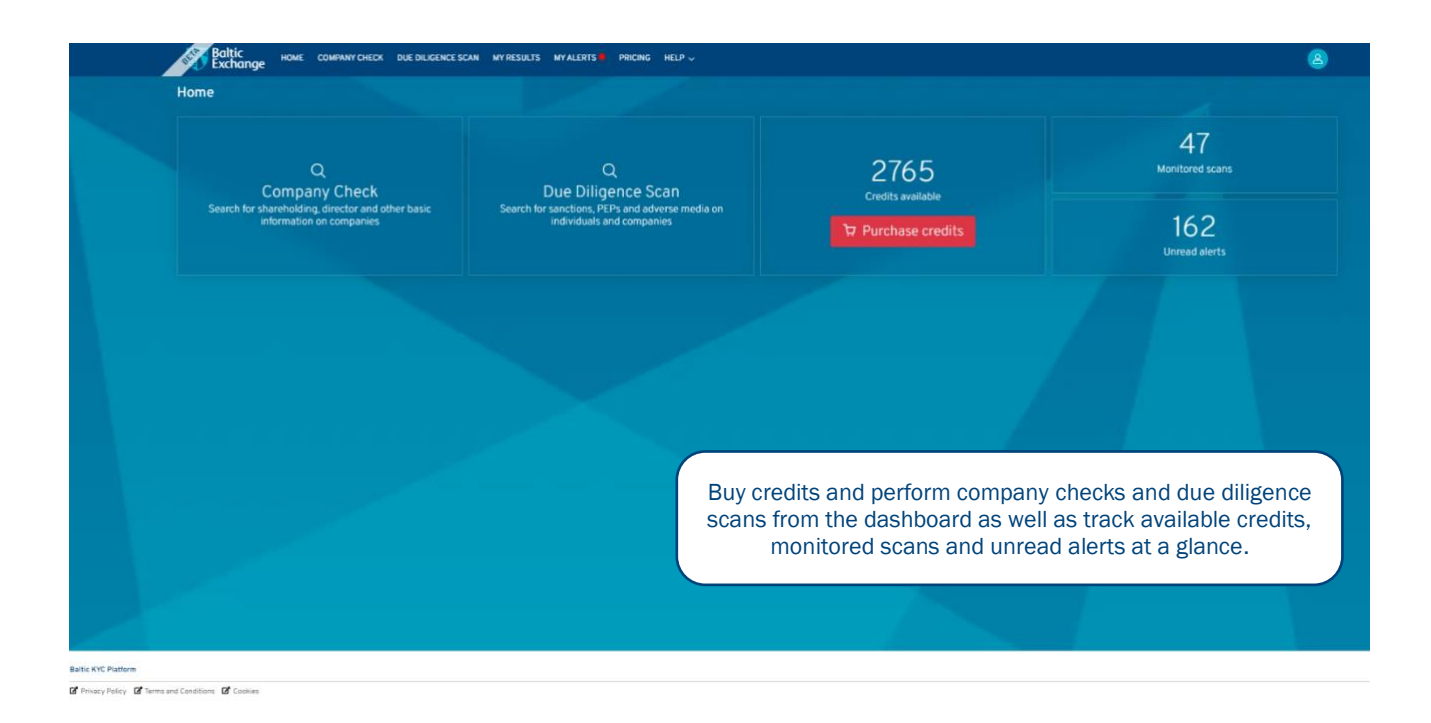

### Performing a Company Check

A Company Check provides information on a company including\*:

- Identifiers
- Directors & Senior Management
- Auditors
- Bankers & Advisors
- Shareholders

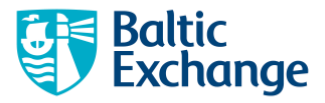

- Subsidiaries
- Financials and legal events

\*where available from Moody's Orbis for Compliance database.

To perform a Company Check enter the following:

- Company Name (mandatory)
- Country (optional, recommended)
- City (optional)

| Exchange                                                                                                    | IN MY RESULTS MY ALERTS PRICING HELP 🗸 |                                                                                                    | (8)                                                                                                    |
|----------------------------------------------------------------------------------------------------|----------------------------------------|----------------------------------------------------------------------------------------------------|----------------------------------------------------------------------------------------------------|
| Company Check                                                                                                    |                                        |                                                                                                    |                                                                                                    |
| Company Name * C                                                                                                    | ountry<br>Select                       | City<br>Search by city                                                                                                    |                                                                                                    |
| Results                                                                                                    |                                        |                                                                                                    |                                                                                                    |
| Click on a company name below to view the detailed search results.                                                                                                    |                                        |                                                                                                    |                                                                                                    |
| META PLATFORMS, INC.<br>US - 1601, WILLOW ROAD, MENLO PARK, CA, 94025<br>EIN: 20-1665019                                                                                                    |                                        |                                                                                                    | FREE                                                                                                    |
| META PLATFORMS<br>US - PO BOX 696458, SAN ANTONIO, TX, 78269-6458<br>Cortera LINK ID: 347082881                                                                                                    |                                        |                                                                                                    | 35 Credits 🖨                                                                                                    |
| META PLATFORMS<br>US - 1900 16TH ST, DENVER, CO, 80202-5120<br>Cortera LINK ID: 379537541                                                                                                    |                                        | Enter the name of the compa                                                                                                    | ny you wish to search as t                                                                                                    |
| NETA DI ATENDING DI G                                                                                                    |                                        | Enter the nume of the compa                                                                                                    | ny you wish to scurch us                                                                                                    |
| META PLATFURMS INC PAC<br>US - 1155 F ST NW, STE 475, WASHINGTON, DC, 20004-1343<br>Cortera LINK ID: 346788281                                                                                                    |                                        | and accurately as possible an                                                                                                    | d press 'Search'. You can                                                                                                    |
| MELIA FLANT WARD INC FAC<br>US-1185 F ST NIS TE 475, WASHINGTON, DC, 20004-1343<br>Conten LIMI, ID: 346788281<br>META PLATFORMS, INC.<br>US-2711 CENTERVILLE RD, STE 400, WILLMINGTON, DE, 19808-1645<br>Conten LIMI, ID: 367502129                                                                                                    |                                        | and accurately as possible an<br>the Country and City of inco<br>mand                                                                       | d press 'Search'. You can<br>rporation but these are n<br>atory.                                                                           |
| MELIA FLANT OMB INC PAC           USI-1135 F ST NN STE 475, WASHINGTON, DC, 20004-1343           Contera LINK ID: 340788281           META PLATFORMS, INC           USI - 2711 CENTERVILLE RD, STE 400, WILMINGTON, DE, 19808-1645           Contera LINK ID: 367502129           META PLATFORMS INC           WETA PLATFORMS INC           VSI - 1310 IN FLAZA DEL RIO BLVD, PEORIA, AZ, 85381-0005           Contera LINK ID: 403971386                                                                                                    |                                        | and accurately as possible an<br>the Country and City of inco<br>mand<br>Company names can be ent<br>(where available) but search           | d press 'Search'. You can<br>proration but these are n<br>atory.<br>ered in the original langua<br>results will only be genera             |
| MELTACLATORMS INC PAC           USI-1135 F ST NN STEATS, WASHINGTON, DC, 20004-1343           Conters LINK ID: 340788281           METAPLATFORMS, INC           USI-2711 CENTERVILLE RD, STE 400, WILMINGTON, DE, 19808-1645           Conters LINK ID: 367502129           WETAPLATFORMS INC           VES - 1211 OF INCLAS DEL RIO BLVD, PEORIA, AZ, 85381-0005           Conters LINK ID: 403971386           METAPLATFORMS LINCL           METAPLATFORMS LINCED           HF:           HH:           HH:           Todel register number: 278210 |                                        | and accurately as possible an<br>the Country and City of inco-<br>mand<br>Company names can be ent<br>(where available) but search<br>in En | d press 'Search'. You can<br>orporation but these are n<br>atory.<br>ered in the original langua<br>results will only be genera<br>glish.  |
| MELA FLATVARS INC PAC<br>50 - 1185 - 51 N ST E 475, WASHINGTON, DC, 20004-1343<br>Contra LINK ID: 34619520<br>WETA PLATPORNS, INC.<br>US-2011 CENTERVILLE RO, STE 400, WILMINGTON, DE, 19808-1645<br>Contra LINK ID: 367302129<br>WETA PLATPORNS INC<br>US-1310 N FLAZA DEL RID BLVD, PEORIA, AZ, 85381-0005<br>Contra LINK ID: 40971386<br>META PLATFORMS LIMITED<br>HK<br>Tadel register number: 2718210<br>META PLATFORMS LIP<br>IN - 132223, RESIDENCY ROAD RICHMOND TOWN, BANGALORE, 5600<br>LIDYR: AA2-566                                      | 10                                     | and accurately as possible an<br>the Country and City of inco-<br>mand<br>Company names can be ent<br>(where available) but search<br>in En | d press 'Search'. You can<br>proporation but these are n<br>atory.<br>ered in the original langua<br>results will only be genera<br>glish. |

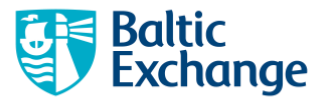

Next, select the correct company from the list of results.

| Company Check                                                                                                  |                | Please confirm that you have selected the correct company<br>META PLATFORMS, INC.                  |                                                     |
|----------------------------------------------------------------------------------------------------|----------------|----------------------------------------------------------------------------------------------------|-----------------------------------------------------|
|                                                                                                    |                | Note that the search will start in a new tab and may take up to 2 minutes to generate the results. |                                                     |
| META PLATFORMS                                                                                                 |                | Do not show this message again                                                                     | arch                                                |
| -                                                                                                    |                | Cancel Q Search                                                                                    |                                                     |
| Results                                                                                                    |                |                                                                                                    |                                                     |
|                                                                                                    |                |                                                                                                    |                                                     |
| META PLATFORMS, INC. +<br>US - 1601, WILLOW ROAD, MENLO PARK, CA. 94025<br>EIN: 20-1665019                     |                |                                                                                                    |                                                     |
| META PLATFORMS<br>US - PO BOX 696458, SAN ANTONIO, TX, 78269-6458<br>Cortera LINK, ID: 347082881               |                |                                                                                                    |                                                     |
| META PLATFORMS<br>US - 1900-16TH ST, DENVER, CO, 80202-5120<br>Cortera Lihin ID: 879537541                     |                |                                                                                                    |                                                     |
| META PLATFORMS INC PAC<br>US - 1155 F ST NW, STE 475, WASHINGTON, DC, 20004-1343<br>Cortera LINK ID. 346788281 |                |                                                                                                    |                                                     |
| META PLATFORMS, INC.<br>US - 2711 CENTERVILLE RD, STE 400, WILMINGTON, DE, 1980<br>Cartera LINK ID: 367502129  | 08-1645        |                                                                                                    |                                                     |
| META PLATFORMS INC<br>US - 13310 N PLAZA DEL RIO BLVD, PEORIA, AZ, 85381-000<br>Contena LIDIK ID: 403971386    | 5              |                                                                                                    |                                                     |
| META PLATFORMS LIMITED                                                                                         | C              | poose the correct company based on the ontions di                                                  | isplayed on the screen. You                         |
|                                                                                                    |                | asked to confirm that your selection is correct and                                                | if it is click 'Search' to proc                     |
| META PLATFORMS LLP<br>IN +132/23, RESIDENCY ROAD RICHMOND TOWN, BANGALO                                        | 0RE, 560010    |                                                                                                    |                                                     |
| META PLATFORMS, INC LIMITED<br>GB - GALSORN INDUSTRIAL ESTATE FENAGHY ROAD, GALG<br>Company worker - NMRRD     | ORM. BALLYMENA | ice you have clicked on 'Search', your credits will be<br>entity cannot be performed without inc   | e used and a search for a d<br>urring a new charge. |
|                                                                                                    | lf             | you need to correct your selection, click X to close                                               | this window and view the or                         |

### **Company Check results**

When the search is complete, you will be automatically redirected to the results page.

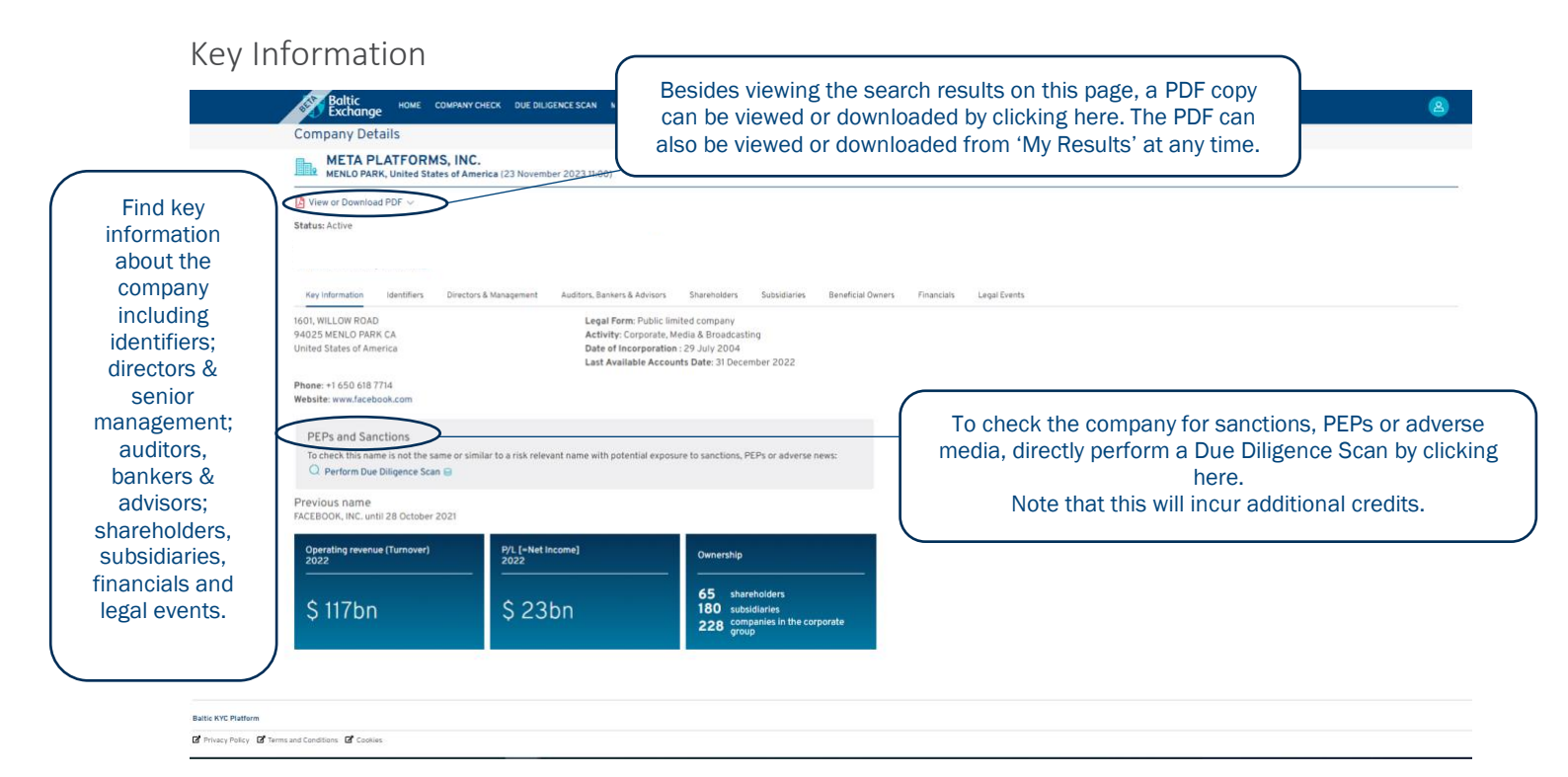

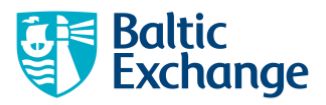

### Identifiers

| View or Download PDF ~                          |                                                                                                    |  |
|-------------------------------------------------|----------------------------------------------------------------------------------------------------|--|
| Status: Active                                  |                                                                                                    |  |
|                                                 |                                                                                                    |  |
|                                                 |                                                                                                    |  |
|                                                 |                                                                                                    |  |
| Key Information Identifiers Directors & Manager | ment Auditors, Bankers & Advisors Shareholders Subsidiaries Beneficial Owners Financials Legal Events |  |
| EIN (VAT/Tax number)                            | 20-1665019                                                                                            |  |
| CIK (Company ID number)                         | 0001326801                                                                                            |  |
| LEI (Company ID number)                         | BQ4BKCSIHXDV9HN80Z93                                                                                  |  |
| Tax Identification Number (TIN)                 | 20-1665019                                                                                            |  |
| Refinitiv Number (IP Identification)            | CA3CO                                                                                                 |  |
| Cortera LINK ID (IP Identification)             | 132912301                                                                                             |  |
| WVB number (IP Identification)                  | USA000062396                                                                                          |  |
| Other company ID number                         | 0001326801                                                                                            |  |
| Ticker symbol                                   | META                                                                                                  |  |
| ISIN number                                     | US30303M1027                                                                                          |  |
| Legal Entity Identifier (LEI) details           |                                                                                                    |  |
| LEI                                             | BQ4BKCS1HXDV9HN80Z93                                                                                  |  |
| Registration status                             | Issued                                                                                                |  |
| First assignment date                           | 19 June 2012                                                                                          |  |
|                                                 | 05 5                                                                                                  |  |
| Annual renewal date                             | 05 September 2024                                                                                     |  |

Baltic KYC Platform

# Directors & Management

| Company De                                                   | tails                                             |                                      |                                 |              |              |                   |            |              |  |  |  |
|--------------------------------------------------------------|---------------------------------------------------|--------------------------------------|---------------------------------|--------------|--------------|-------------------|------------|--------------|--|--|--|
|                                                              |                                                   |                                      |                                 |              |              |                   |            |              |  |  |  |
| MENLO PAR                                                    | RK, United Sta                                    | tes of America (23 Novem             | ber 2023 11:00)                 |              |              |                   |            |              |  |  |  |
| 🔀 View or Downloa                                            | ad PDF $\sim$                                     |                                      |                                 |              |              |                   |            |              |  |  |  |
| Status: Active                                               |                                                   |                                      |                                 |              |              |                   |            |              |  |  |  |
|                                                              |                                                   |                                      |                                 |              |              |                   |            |              |  |  |  |
| Key Information                                              | Identifiers                                       | Directors & Management               | Auditors, Bankers & Advisors    | Shareholders | Subsidiaries | Beneficial Owners | Financials | Legal Events |  |  |  |
| Board of Direct                                              | tors (10)                                         |                                      |                                 |              |              |                   |            |              |  |  |  |
| bound of bricer                                              | (10)                                              |                                      |                                 |              |              |                   |            |              |  |  |  |
| MR MARK ZUCKI<br>Chairman of the E                           | ERBERG<br>Board, Chief Ex                         | ecutive Officer, Founder; Si         | hareholder (Ultimate owner) (si | nce 2012)    |              |                   |            |              |  |  |  |
| <ul> <li>Also sharehold</li> <li>Perform Due Dili</li> </ul> | ler<br>igence Scan 🔒                              |                                      |                                 |              |              |                   |            |              |  |  |  |
| MS PEGGY ABKE                                                | MEIER ALFOR                                       | D                                    |                                 |              |              |                   |            |              |  |  |  |
| Director, Board of<br>O Perform Due Dili                     | f Directors (sini<br>igence Scan 🔒                | ce 2019)                             |                                 |              |              |                   |            |              |  |  |  |
| MR MARC L. AND                                               | REESSEN                                           | - 2000)                              |                                 |              |              |                   |            |              |  |  |  |
| Director, Board of<br>O Perform Due Dili                     | igence Scan 🔒                                     | ce 2008)                             |                                 |              |              |                   |            |              |  |  |  |
| MR ANDREW W. I                                               | HOUSTON                                           | co 2020)                             |                                 |              |              |                   |            |              |  |  |  |
| Perform Due Dili                                             | igence Scan 🔒                                     | 2020)                                |                                 |              |              |                   |            |              |  |  |  |
| MS NANCY KILLE<br>Director, Board of                         | EFER<br>f Directors (sine                         | ce 2020)                             |                                 |              |              |                   |            |              |  |  |  |
| Q Perform Due Dili                                           | igence Scan 🔒                                     |                                      |                                 |              |              |                   |            |              |  |  |  |
| AMBASSADOR R<br>Lead Independen                              | t Director, Boa                                   | IMITT<br>rd of Directors (since 2020 | ))                              |              |              |                   |            |              |  |  |  |
| Perform Due Dili                                             | igence Scan 🔒                                     |                                      |                                 |              |              |                   |            |              |  |  |  |
| MS SHERYL K. S/<br>Director, Board of                        | ANDBERG<br>f Directors (sine                      | ce 2012)                             |                                 |              |              |                   |            |              |  |  |  |
| O Perform Due Dili                                           | igence Scan 🔒                                     |                                      |                                 |              |              |                   |            |              |  |  |  |
| MR PETER ANDR<br>Director (Board o                           | REAS THIEL<br>If Directors) (sir                  | nce 2005)                            |                                 |              |              |                   |            |              |  |  |  |
| Q Perform Due Dili                                           | igence Scan 🔒                                     |                                      |                                 |              |              |                   |            |              |  |  |  |
| MS TRACEY THO<br>Director, Board of<br>Perform Due Dili      | IMAS TRAVIS<br>f Directors (sine<br>igence Scan 🖨 | ce 2020)                             |                                 |              |              |                   |            |              |  |  |  |
| MR TONY XU                                                   | Directore (-)-                                    |                                      |                                 |              |              |                   |            |              |  |  |  |
| Director, Board of                                           | Directors (sini                                   | ce 2022)                             |                                 |              |              |                   |            |              |  |  |  |

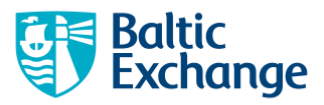

### Auditors, Bankers & Advisors

| Company Details                                                                  |                                                  |                                                   |  |
|----------------------------------------------------------------------------------|--------------------------------------------------|---------------------------------------------------|--|
| META PLATFORMS, INC.<br>MENLO PARK, United States of America (23 No              | rember 2023 11:00)                               |                                                   |  |
| View or Download PDF 🗸                                                           |                                                  |                                                   |  |
| Status: Active                                                                   |                                                  |                                                   |  |
|                                                                                  |                                                  |                                                   |  |
| Key Information identifiers Directors & Manageme                                 | nt Auditors, Bankers & Advisors Shareholders Sul | diaries Beneficial Owners Financials Legal Events |  |
| Auditors (1)                                                                     |                                                  |                                                   |  |
| ERNST & YOUNG LLP<br>Auditor (from 2007 to 2022)<br>O Perform Due Diligence Scan | RE                                               |                                                   |  |
| Bankers (0)                                                                      |                                                  | ×                                                 |  |
| No information available                                                         |                                                  |                                                   |  |
| Other Advisors (1)                                                               |                                                  | v                                                 |  |
| COMPUTERSHARE LTD<br>Transfer Agent<br>Q. Perform Due Diligence Scan 🖨           | RE                                               |                                                   |  |
| Legend                                                                           |                                                  |                                                   |  |
| Sources<br>RE: Refinitiv,                                                        |                                                  |                                                   |  |
|                                                                                  |                                                  |                                                   |  |
|                                                                                  |                                                  |                                                   |  |

Battic KYC Platform

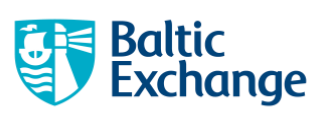

### Shareholders

| Baltic Home Company CHECK DUE DILIGENCE SCAN MY RESULTS MY ALERTS                      | 🕴 PRICING HELP 🗸                         |                         |                                |                               |              | (8                                      |
|----------------------------------------------------------------------------------------|------------------------------------------|-------------------------|--------------------------------|-------------------------------|--------------|-----------------------------------------|
| Company Details                                                                        |                                          |                         |                                |                               |              |                                         |
| META PLATFORMS, INC.<br>MENLO PARK, United States of America (23 November 2023 11:00)  |                                          |                         |                                |                               |              |                                         |
| View or Download PDF $\sim$                                                            |                                          |                         |                                |                               |              |                                         |
| itatus: Active                                                                         |                                          |                         |                                |                               |              |                                         |
|                                                                                        |                                          |                         |                                |                               |              |                                         |
| Key Information Identifiers Directors & Management Auditors, Bankers & Advisors Sharel | holders Subsidiaries Beneficial Owners F | Financials Legal Events |                                |                               |              |                                         |
| G Search query                                                                         |                                          |                         |                                |                               |              | Records: 10                             |
| Name                                                                                   |                                          | ¢ Country ¢             | Type © Ownership<br>Direct % © | Ownership<br>Total % © Source | Info<br>Date | Op. Rev.<br>(m USD) © Mo of<br>employee |
| MR MARK ZUCKERBERG<br>Q Perform Due Diligence Scan 😝                                   |                                          | ▲ us                    | 1                              | 61.14 P)                      | 03/2023      | n.a.                                    |
| CZI HOLDINGS, LLC<br>○ Perform Due Diligence Scan ⊜                                    |                                          | US                      | E 60.02                        | n.a. P)                       | 03/2023      | 0                                       |
| MANCHESTER & LONDON INVESTMENT TRUST PLC                                               |                                          | GB                      | E 9.70                         | n.a. RN                       | 07/2020      | 13                                      |
| MARLIN GLOBAL LIMITED                                                                  |                                          | NZ                      | E 7.80                         | n.a. RN                       | 06/2022      | n.a.                                    |
| THE VANGUARD GROUP, INC                                                                |                                          | US                      | C 3.15                         | n.a. P)                       | 03/2023      | 10,404                                  |
| BLACKROCK, INC                                                                         |                                          | US                      | C 2.65                         | n.a. P)                       | 03/2023      | 17,778                                  |
| MR LLC                                                                                 |                                          | US                      | C 2.15                         | n.a. P)                       | 03/2023      | 37,991                                  |
| F&C INVESTMENT TRUST PLC<br>□ Perform Due Diligence Scan 😂                             |                                          | GB                      | E 1.31                         | n.a. RN                       | 12/2021      | -574                                    |
| UQUESNE FAMILY CAPITAL CORP.<br>) Perform Due Diligence Scan 😝                         |                                          | US                      | C NG                           | n.a. Zł                       | 06/2023      | 34                                      |
| ADELL, HARRIMAN & CARPENTER, INC.                                                      |                                          | us                      | c -                            | n.a. Zł                       | 06/2020      | 1                                       |
|                                                                                        | << < 1 2 3 4 5 6                         | 7 > >>                  |                                |                               |              |                                         |
|                                                                                        | Showing 1 to 10 of 65 rec                | ords                    |                                |                               |              |                                         |

Legend Also a manager

Corporate companies.
 This is a generic term; this category includes all companies that are not banks or financial companies nor insurance companies.
 They can be involved in manufacturing activities but also in trading activities (wholesalers, retailers, brokers, and so on). They
 include also companies activities in B2B or B2C ann-financial services.
 Mutual & Pension fund/Nominee/TrackTrustee
 More more known individuals or families.
 Besides single private individuals or families.
 Besides single private individuals or families, bareholders designated by more than one named individual or families are in this
 category. The idea behind this is that they would probably exert their voting power together.
 NG Negligible (<= 0.01%)

Sources RM: Annual Report of the mother company, WW: Company Websites, ZP: Bureau van Dijk,

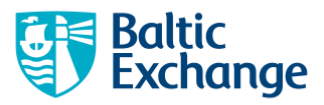

### Subsidiaries

| Baltic HOME COMPANY CHECK DU                                        | E DILIGENCE SCAN MY RESULTS N    | NY ALERTS 🌲 PRICING | HELP 🗸                    |               |            |                         |                      |          |                |              |                       | 8                  |
|---------------------------------------------------------------------|----------------------------------|---------------------|---------------------------|---------------|------------|-------------------------|----------------------|----------|----------------|--------------|-----------------------|--------------------|
| Company Details                                                     |                                  |                     |                           |               |            |                         |                      |          |                |              |                       |                    |
| META PLATFORMS, INC.<br>MENLO PARK, United States of America (23 No | ovember 2023 11:00)              |                     |                           |               |            |                         |                      |          |                |              |                       |                    |
| ▶ View or Download PDF ∨                                            |                                  |                     |                           |               |            |                         |                      |          |                |              |                       |                    |
| Status: Active                                                      |                                  |                     |                           |               |            |                         |                      |          |                |              |                       |                    |
|                                                                     |                                  |                     |                           |               |            |                         |                      |          |                |              |                       |                    |
| Key Information Identifiers Directors & Manageme                    | ent Auditors, Bankers & Advisors | Shareholders Subsid | diaries Beneficial Owners | Financials Le | gal Events |                         |                      |          |                |              |                       |                    |
| Q Search query                                                      |                                  |                     |                           |               |            |                         |                      |          |                |              | Rec                   | ords: 10 🗸         |
| Name                                                                |                                  |                     |                           | ¢ Country     | с Туре с   | Ownership<br>Direct % © | Ownership<br>Total % | Status 🖕 | info<br>Source | info<br>Date | Op. Rev. (m<br>USD) ¢ | No of<br>employees |
| AI REVERIE INC<br>Q Perform Due Diligence Scan 😝                    |                                  |                     |                           |               | US C       | 100.00                  | 100.00               | -        | ZP             | 10/2021      | 2                     |                    |
| ANDALE, INC<br>Q Perform Due Diligence Scan 😝                       |                                  |                     |                           |               | us c       | 100.00                  | 100.00               | -        | wo             | 04/2021      | n.a.                  |                    |
| ARMATURE STUDIO, LLC<br>Q Perform Due Diligence Scan 😝              |                                  |                     |                           |               | us c       | 100.00                  | 100.00               | -        | ZP             | 10/2022      | 13                    |                    |
| BIGBOX VR, INC.<br>○ Perform Due Diligence Scan ⊜                   |                                  |                     |                           |               | us c       | 100.00                  | 100.00               | -        | ZP             | 06/2021      | 0                     |                    |
| CAMOUFLAJ LLC<br>Q Perform Due Diligence Scan 😝                     |                                  |                     |                           |               | US C       | 100.00                  | 100.00               | -        | ZP             | 10/2022      | n.a.                  |                    |
| CONFIRM INC<br>Q Perform Due Diligence Scan 😝                       |                                  |                     |                           |               | US C       | 100.00                  | 100.00               | -        | ZP             | 01/2018      | 0                     |                    |
| DAYTUM, INC.<br>Q Perform Due Diligence Scan 😝                      |                                  |                     |                           |               | US C       | 100.00                  | 100.00               | -        | ZP             | 04/2011      | 1                     |                    |
| DOWNPOUR INTERACTIVE LLC<br>Q Perform Due Diligence Scan 😝          |                                  |                     |                           |               | us c       | 100.00                  | 100.00               | -        | ZP             | 04/2021      | 0                     |                    |
| FACEBOOK GLOBAL HOLDINGS I LLC                                      |                                  |                     |                           |               | US C       | 100.00                  | 100.00               | -        | wo             | 04/2021      | n.a.                  |                    |
| GIPHY, INC.<br>Q Perform Due Diligence Scan 😝                       |                                  |                     |                           |               | us c       | 100.00                  | 100.00               |          | ZP             | 05/2020      | 7                     |                    |
|                                                                     |                                  | First << < 1        | 2 3 4 5 6 7               | 7 8 9 10      | > >> Li    | ast                     |                      |          |                |              |                       |                    |

Showing 1 to 10 of 180 records

Legend

C Corporate companies
 This is a generic term; this category includes all companies that are not banks or financial companies nor insurance companies.
 They can be involved in manufacturing activities but also in trading activities (wholesalers, retailers, brokers, and so on). They
 include also companies active in B2B or B2C non-financial services.
 MO Majority owned (> 50%)
 WO Wholly owned (>> 98%)

Sources CU: Cortera, II: B+D internal investigation, JO: Vistra (UK, Ireland), RS: Annual Report of the subsidiaries, VA: Equifax (Australia), WO: WhoOwnsWhom, WW: Company Websites, ZP: Bureau van Dijk,

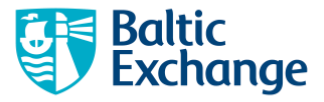

### Beneficial Owners – Premium Feature\*

| META PLATFORM                                     | 5, INC.<br>s of America (23 November 2023 11 | 1:00)                                  |                         |                              |                    |                          |             |
|---------------------------------------------------|----------------------------------------------|----------------------------------------|-------------------------|------------------------------|--------------------|--------------------------|-------------|
| 🛽 View or Download PDF 🖂                          |                                              |                                        |                         |                              |                    |                          |             |
| Status: Active                                    |                                              |                                        |                         |                              |                    |                          |             |
|                                                   |                                              |                                        |                         |                              |                    |                          |             |
| Key information Identifiers                       | Directors & Management Auditors,             | s, Bankers & Advisors Shareholders     | Subsidiaries B          | eneficial Owners Finan       | cials Legal Events |                          |             |
| <ul> <li>Beneficial Owners information</li> </ul> | is a <b>premium feature</b> for Company C    | Checks. It is currently provided for F | REE. In future, viewing | this section will incur an a | additional charge. |                          |             |
| This company is listed on NASDAQ                  | lational Market                              |                                        |                         |                              |                    |                          |             |
| Beneficial owners (1)                             |                                              |                                        |                         |                              |                    |                          |             |
| MR MARK ZUCKERBERG                                |                                              |                                        |                         |                              |                    | United States of America | Distance: 3 |
| Other Ultimate Beneficiary (                      | 0)                                           |                                        |                         |                              |                    |                          |             |
|                                                   |                                              |                                        |                         |                              |                    |                          |             |

\*Premium features are free while the KYC platform is in beta testing. In future a charge may be introduced.

### Financials – Premium Feature\*

| source and a course                                                                                                    |                                                                                                 |                                                                                             |                                                                                                    |                                                                                           |                                                               |
|----------------------------------------------------------------------------------------------------|-------------------------------------------------------------------------------------------------|---------------------------------------------------------------------------------------------|----------------------------------------------------------------------------------------------------|-------------------------------------------------------------------------------------------|---------------------------------------------------------------|
|                                                                                                    |                                                                                                 |                                                                                             |                                                                                                    |                                                                                           |                                                               |
| META PLATFORM                                                                                                    | S, INC.<br>es of America (23 November 2023 11:00)                                               |                                                                                             |                                                                                                    |                                                                                           |                                                               |
|                                                                                                    |                                                                                                 |                                                                                             |                                                                                                    |                                                                                           |                                                               |
| View or Download PDF 🗸                                                                                                    |                                                                                                 |                                                                                             |                                                                                                    |                                                                                           |                                                               |
| atus: Active                                                                                                    |                                                                                                 |                                                                                             |                                                                                                    |                                                                                           |                                                               |
|                                                                                                    |                                                                                                 |                                                                                             |                                                                                                    |                                                                                           |                                                               |
|                                                                                                    |                                                                                                 |                                                                                             |                                                                                                    |                                                                                           |                                                               |
| Key Information Identifiers                                                                                                    | Directors & Management Auditors, Bankers & Advisors                                             | Shareholders Subsidiaries Beneficial O                                                      | wners Financials Legal Events                                                                                                    |                                                                                           |                                                               |
| Einangiat information is a pres                                                                                                    | mium fauture for Company Charles It is surrently provident                                      | for FRFF in future viewing this section will ince                                           | ur an additional sharms                                                                                                    |                                                                                           |                                                               |
| Financial information is a pre-                                                                                                    | mium feature for Company Checks, it is currently provide                                        | I for FREE, in future, viewing this section will inc                                        | ur an additional charge.                                                                                                    |                                                                                           |                                                               |
| Balance sheet Profit & loss acc                                                                                                    | count Cash flow statement Global ratios                                                         |                                                                                             |                                                                                                    |                                                                                           |                                                               |
|                                                                                                    |                                                                                                 |                                                                                             |                                                                                                    |                                                                                           |                                                               |
| onsolidated Annual report                                                                                                    |                                                                                                 |                                                                                             |                                                                                                    |                                                                                           |                                                               |
|                                                                                                    | 31/12/2022                                                                                      | 31/12/2021                                                                                  | 31/12/2020                                                                                                    | 31/12/2019                                                                                | 31/12/2018                                                    |
|                                                                                                    | m USD                                                                                           | m USD                                                                                       | m USD                                                                                                    | m USD                                                                                     | m USD                                                         |
|                                                                                                    | 12 months<br>Ungralified                                                                        | 12 months<br>Unqualified                                                                    | 12 months                                                                                                    | 12 months<br>Lingualified                                                                 | 12 months                                                     |
|                                                                                                    | US GAAP                                                                                         | US GAAP                                                                                     | US GAAP                                                                                                    | US GAAP                                                                                   | US GAAP                                                       |
|                                                                                                    | 10-К                                                                                            | 10-K                                                                                        | 10-K                                                                                                    | 10-K                                                                                      | 10-K                                                          |
|                                                                                                    |                                                                                                 |                                                                                             | Ref. Contraction of the second second s |                                                                                           |                                                               |
| ssets                                                                                                    |                                                                                                 |                                                                                             |                                                                                                    |                                                                                           |                                                               |
| iven                                                                                                    | 126,178                                                                                         | 99,321                                                                                      | 83,646                                                                                                    | 67,151                                                                                    | 46,                                                           |
| sets<br>xed assets<br>Intangible fixed assets                                                                                                    | 126,178<br>21,203                                                                               | 99,321<br>19,831                                                                            | 83,646<br>19,673                                                                                                    | 67,151<br>19,609                                                                          | 46                                                            |
| stets<br>ixed assets<br>. Intangible fixed assets<br>. Tangible fixed assets                                                                                                    | 126.178<br>21,203<br>92,191                                                                     | 99,321<br>19,831<br>69,964                                                                  | 83,646<br>19,673<br>54,981                                                                                                    | 67,151<br>19,609<br>44783                                                                 | 46,<br>19,<br>24,                                             |
| stets<br>ixed assets<br>.Intangible fixed assets<br>.Tangible fixed assets<br>.Other fixed assets                                                                                                    | 126.178<br>21.203<br>92.191<br>12784                                                            | 99,321<br>19,831<br>65,964<br>9,526                                                         | 83,646<br>19,673<br>54,981<br>8,992                                                                                                    | 67,151<br>19,609<br>44,783<br>2,759                                                       | 46,<br>19<br>24<br>2                                          |
| seets<br>xed assets<br>Intangible fixed assets<br>Tangible fixed assets<br>Other fixed assets<br>urrent assets                                                                                                    | 126.178<br>21,203<br>92,191<br>12,784<br>59,549                                                 | 99.321<br>19.831<br>69.964<br>9.526<br>66.666                                               | 83,646<br>19,673<br>54,981<br>8,992<br>75,670                                                                                                    | 67,151<br>19,609<br>44,783<br>2,759<br>66,225                                             | 46<br>19<br>24<br>2<br>50                                     |
| seets<br>ixed assets<br>Intangible fixed assets<br>. Tangible fixed assets<br>. Other fixed assets<br>. Uther fixed assets<br>. Stock                                                                                                    | 126.178<br>21,203<br>92,191<br>12,784<br>59,549<br>0                                            | 99.321<br>19,831<br>69,964<br>9,526<br>66,666<br>0                                          | 83,646<br>19,673<br>54,981<br>8,992<br>75,670<br>0                                                                                                    | 67.151<br>19.609<br>44783<br>2.759<br>66.225<br>0                                         | 46,<br>19<br>24<br>2<br>50,                                   |
| ssets<br>Ixed assets<br>Intangible fixed assets<br>Tangible fixed assets<br>Other fixed assets<br>urrent assets<br>Stock<br>Debetors                                                                                                    | 126.178<br>21,203<br>92,191<br>12,784<br>59,549<br>0<br>13,466                                  | 99.321<br>19.831<br>69.964<br>9.526<br>66.666<br>0<br>14.039                                | 83,646<br>19,673<br>54,981<br>8,992<br>75,670<br>0<br>11,335                                                                                                    | 67.151<br>19.609<br>44783<br>2.759<br>66.25<br>0<br>9.518                                 | 46,<br>19<br>24<br>2<br>50<br>7                               |
| seets Lined assets Lintangible fixed assets Tangible fixed assets Other fixed assets Urrent assets Stock Debtors Other current assets                                                                                                    | 126.178<br>21,203<br>92,191<br>12,784<br>59,549<br>0<br>13,466<br>44,083                        | 99,321<br>19,831<br>69,964<br>9,526<br>66,666<br>0<br>14,039<br>52,627                      | 83,646<br>19,673<br>54,981<br>8,992<br>75,670<br>0<br>11,335<br>64,335                                                                                                    | 67.151<br>19.609<br>44783<br>2.759<br>66.225<br>0<br>9.518<br>5.5707                      | 46,<br>19<br>24<br>2<br>50,<br>7<br>42                        |
| ssets ked assets Intangible fixed assets Tangible fixed assets Other fixed assets Urrent assets Stock Debtors Other current assets _ Cash & cash equivalent                                                                                                    | 126.178<br>21,203<br>92,191<br>12,784<br>59,549<br>0<br>13,466<br>46,083<br>40,738              | 99,321<br>19,831<br>69,964<br>9,526<br>66,666<br>0<br>14,039<br>52,627<br>4,998             | 83,646<br>19,673<br>54,981<br>8,992<br>75,670<br>0<br>11,335<br>64,335<br>61,954                                                                                                    | 67.151<br>19.609<br>44783<br>2.759<br>66.225<br>0<br>9.518<br>5.5707<br>54.855            | 46,<br>19<br>24<br>2<br>50,<br>7<br>7<br>42<br>4              |
| seets xed assets Intangible fixed assets Tangible fixed assets Other fixed assets Urtent assets Stock Debtors Other current assets LCash & Cash equivalent otal assets                                                                                                    | 126.178<br>21.203<br>92.191<br>12.784<br>59.549<br>0<br>113.466<br>46.083<br>44.083<br>44.0738  | 99,321<br>19,831<br>69,964<br>9,526<br>66,666<br>0<br>14,039<br>52,627<br>4,798<br>165,987  | 83,646<br>19,673<br>54,981<br>8,992<br>75,670<br>0<br>11,335<br>64,335<br>61,954<br>159,316                                                                                                    | 67.151<br>19.609<br>44783<br>2.759<br>66,225<br>0<br>9.518<br>56,707<br>54,855<br>133,376 | 46,<br>19<br>24<br>2<br>50,<br>7<br>7<br>42<br>4<br>97,<br>97 |
| ssets Vixed assets Intangible fixed assets Tangible fixed assets Other fixed assets Other fixed assets Urrent assets Stock Debtors Other current assets L Cash & Cash equivalent Otal assets Otal assets                                                                                                    | 126.178<br>21,203<br>92,191<br>12,784<br>59,549<br>0<br>13,466<br>44,083<br>40,738<br>185,727   | 99,321<br>19,831<br>69,964<br>9,526<br>66,666<br>0<br>14,039<br>52,627<br>47,998<br>165,987 | 83,646<br>19,673<br>5,4981<br>8,992<br>75,670<br>0<br>11,335<br>64,335<br>61,954<br>159,316                                                                                                    | 67.151<br>19.609<br>44783<br>2.759<br>66.225<br>0<br>9.518<br>55.707<br>54.855<br>133.376 | 46,<br>19,<br>24<br>2<br>50,<br>7<br>42<br>4<br>4<br>97,      |
| ssets ixed assets intangible fixed assets intangible fixed assets cother fixed assets cother fixed assets cother current assets cother current assets cother current assets cother assets cother asset | 126.178<br>21,203<br>92,191<br>12,784<br>59,549<br>0<br>113,466<br>46,083<br>40,738<br>1185,727 | 99,321<br>19,831<br>65,964<br>9,526<br>66,666<br>0<br>14,039<br>52,627<br>4,7988<br>165,987 | 83,646<br>19,673<br>55,981<br>8,992<br>75,670<br>0<br>11,335<br>64,335<br>61,954<br>159,316                                                                                                    | 67.151<br>19.609<br>44783<br>2.259<br>66,225<br>0<br>9,518<br>56,707<br>54,855<br>133,376 | 46,<br>19,<br>24<br>2<br>50,<br>7<br>42<br>4<br>97,<br>97,    |

\*Premium features are free while the KYC platform is in beta testing. In future a charge may be introduced.

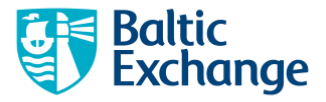

### Legal Events

|                                         | 10.100                                 |                              |              |              |                   |            |              |  |
|-----------------------------------------|----------------------------------------|------------------------------|--------------|--------------|-------------------|------------|--------------|--|
| META PLATFORM<br>MENLO PARK, United Sta | AS, INC.<br>Ites of America (23 Novemi | ber 2023 11:00)              |              |              |                   |            |              |  |
| 🔀 View or Download PDF 😔                |                                        |                              |              |              |                   |            |              |  |
| Status: Active                          |                                        |                              |              |              |                   |            |              |  |
|                                         |                                        |                              |              |              |                   |            |              |  |
| Key Information Identifiers             | Directors & Management                 | Auditors, Bankers & Advisors | Shareholders | Subsidiaries | Beneficial Owners | Financials | Legal Events |  |
| No information available                |                                        |                              |              |              |                   |            |              |  |
|                                         |                                        |                              |              |              |                   |            |              |  |
|                                         |                                        |                              |              |              |                   |            |              |  |
|                                         |                                        |                              |              |              |                   |            |              |  |
|                                         |                                        |                              |              |              |                   |            |              |  |
|                                         |                                        |                              |              |              |                   |            |              |  |
|                                         |                                        |                              |              |              |                   |            |              |  |
|                                         |                                        |                              |              |              |                   |            |              |  |
|                                         |                                        |                              |              |              |                   |            |              |  |
|                                         |                                        |                              |              |              |                   |            |              |  |
|                                         |                                        |                              |              |              |                   |            |              |  |
|                                         |                                        |                              |              |              |                   |            |              |  |
|                                         |                                        |                              |              |              |                   |            |              |  |
|                                         |                                        |                              |              |              |                   |            |              |  |

# Viewing previous Company Check Results

If you need to retrieve the results of a previous Company Check, go to 'My Results' in the top navigation bar and select the 'Company Checks' tab.

| Exchange Howe COMPANY CHECK DUE DILIGENCE SCAN MY RESULTS MY ALERTS PRICING HELP -<br>My Results                                                                                                    |                                                                                    | 8                                                           |
|----------------------------------------------------------------------------------------------------|------------------------------------------------------------------------------------|-------------------------------------------------------------|
| But Company Checks     Due Diligence Scans     But Downloads                                                                                                    |                                                                                    |                                                             |
| Company<br>Company<br>Bilter by company<br>Filter by company<br>name or date of initial<br>Address STH FLOOR 771 LEADENHALL STREET, LONDON                                                                                                    | Search Details                                                                     |                                                             |
| LL: ZJ300L2KM01797WW71 Expiry Date: 14 September 2024                                                                                                    | 23 November 2023 11:00 V                                                           |                                                             |
| Bis CARAVEL SHIPPING LIMITED<br>Address 20/7., Hong Kong SAR, China<br>CRN: 199376, 62200418<br>Expiry Date: 25 October 2024                                                                                                    | [3] 14 November 2023 08:28 ~<br>resc                                               | PDFs of all past<br>searches on the same                    |
| O      Ibs public joint stock company gazprom NEFT     O      Ibs public joint stock company gazprom NEFT     O      Ibs public joint stock justice stock and the stock stock s | <ul> <li>№ 14 November 2023 08:13 ~</li> <li>№ 10 November 2023 11:26 ~</li> </ul> |                                                             |
| ○ BL CARAVEL SHIPPING LIMITED                                                                                                    | 🔀 10 November 2023 11:20 \vee                                                      |                                                             |
| Bh PUBLIC JOINT STOCK COMPANY GAZPROM NEFT      Bh BALTIC EXCHANGE LIMITED(THE)                                                                                                    | <ul> <li>10 November 2023 11:11 ~</li> <li>10 November 2023 11:44 ~</li> </ul>     | New searches can be perfor                                  |
| □ O IIIs PUBLIC JOINT STOCK COMPANY GAZPROM NEFT                                                                                                    | 🔏 06 November 2023 11:42 ∨                                                         | for 12 months from the date                                 |
| O By VASA TARIM SANAVI INSAAT VE TICARET LIMITED SIRKETI      O By VASA GOLDEN BOSPHORUS                                                                                                    | <ul> <li>25 October 2023 14:39 ~</li> <li>25 October 2023 14:38 ~</li> </ul>       | the initial search. The expi<br>date shows the last availab |
| ○ In CARAVEL SHIPPING LIMITED                                                                                                    | ▶ 25 October 2023 14:26 ~                                                          | date for the FREE searche                                   |

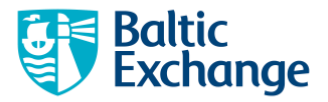

### Performing a Due Diligence Scan

A Due Diligence Scan provides information on sanctions politically exposed persons (PEPs) and adverse media relating to companies and individuals, depending on the option chosen.

You can click through to the Due Diligence Scan form wherever you see flagged Company Check results. Or you can go direct to the form by selecting 'Due Diligence Scan' in the top navigation.

| Individu           | ual                                                                                                    |                                                                           |                                             |                                        |                                                                      |                            |
|--------------------|----------------------------------------------------------------------------------------------------|---------------------------------------------------------------------------|---------------------------------------------|----------------------------------------|----------------------------------------------------------------------|----------------------------|
|                    | Baltic<br>Exchange номе сом                                                                                 | MPANY CHECK DUE DILIGENCE SCAN MY RESULTS MY ALERTS 🌢 PRICI               | NG HELP 🗸                                   |                                        |                                                                      | 8                          |
|                    | Due Diligence Scan - Sing                                                                                   | gle Scan                                                                  |                                             |                                        |                                                                      |                            |
|                    | Enter individual or company details to run a Sanctions, PEP & Adverse Media Scan.<br>Strength of scan: Weak |                                                                           |                                             | Single Scan 🌔 i                        |                                                                      |                            |
|                    | Search Type *                                                                                               |                                                                           | mandatory fields                            | Location                               |                                                                      | Global Search ?            |
|                    | Basic Information                                                                                           | 🔍 🕂 Individual 🛛 🔍 🌆 Company                                              |                                             | Country<br>Street Address              | Select Please enter street address                                   | ~                          |
|                    | Individual Full Name * 📀                                                                                    | Mark Zuckerberg                                                           | ~                                           | City                                   | Please enter city                                                    |                            |
|                    | Year of Birth                                                                                               | Year                                                                      |                                             | State/Province                         | Please enter state/province                                          |                            |
|                    | lisar Natas 🙆                                                                                               |                                                                           |                                             | Postal Code                            | Please enter postal code                                             |                            |
|                    | Ultimate Beneficial Owner Due Dillige                                                                       | mer Scan                                                                  |                                             |                                        |                                                                      | Q Search                   |
| For ind<br>look to | lividuals, names<br>identify the lingu                                                                      | should be entered in their natu<br>uistic culture of the name and r<br>pr | ural order b<br>earrange th<br>robable patt | ased on their<br>e name multi<br>erns. | culture. The name matching tech<br>ple ways and compare it against t | nology will<br>he various: |
|                    | So                                                                                                    | cans can be done in any langua                                            | age but resu                                | Its will only b                        | e generated in English.                                              |                            |

### Company

| Exchange                                                      | PANY CHECK DUE DILIGENCE SCAN MY RESULTS MY ALERTS 🖲 PRICING HELP 🗸 |                       |                             |                 |
|---------------------------------------------------------------|---------------------------------------------------------------------|-----------------------|-----------------------------|-----------------|
| Due Diligence Scan - Sing                                     | le Scan                                                             |                       |                             |                 |
|                                                               |                                                                     |                       |                             | Single Scan 🔵 I |
| Enter individual or company details<br>Strength of scan: Good | to run a Sanctions, PEP & Adverse Media Scan.                       |                       |                             |                 |
| Search Type *                                                 | * mandar                                                            | story fields Location |                             | Global S        |
|                                                               | 🔍 🕂 Individual 🛛 🔍 🌆 Company                                        | Country               | United States of America    |                 |
| Basic Information                                             |                                                                     | Street Address        | Please enter street address |                 |
| Company Name *                                                | Meta Platforms, Inc                                                 | City                  | Please enter city           |                 |
|                                                               |                                                                     | State/Province        | Please enter state/province |                 |
|                                                               |                                                                     | Postal Code           | Please enter postal code    |                 |
| User Notes 📀                                                  |                                                                     |                       |                             |                 |

Fill in as many fields as possible before clicking on 'Scan' to obtain the most accurate results. 'Strength of Scan' indicates the extent to which fields have been completed.

Use 'User Notes' to insert notes explaining the purpose of the scan. (<u>Example</u>: *Chartering team on subs for a 1 year CoA awaiting DD results*). These notes are solely for the user's internal reference and are not taken into account in the search parameters applied to the scan.

Scans can be done in any language but results will only be generated in English.

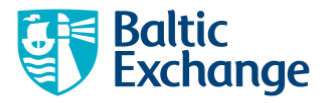

### Pre-scan checks

After submitting the Due Diligence Scan form you will be directed to a preview page.

A Company Check may flag an individual or company who has a **similar name** to one who is subject to a sanction, PEP or adverse news, but is not that individual or company. Or you might be running a scan on a person or entity with a common name and there are many results. The results preview lets you verify that **the specific entity you are interested in** will be included in the scan results, before you purchase the scan. You can view names, locations, aliases and, in the case of individuals, year of birth, if available.

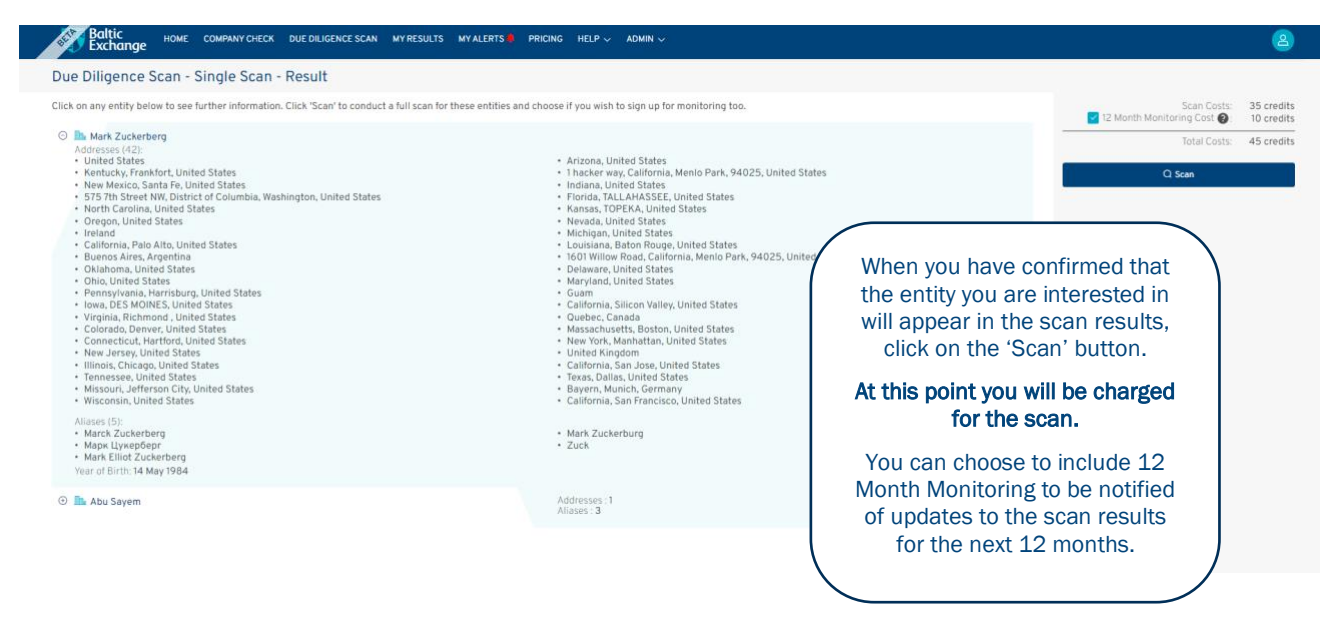

### **12 Month Monitoring**

An optional feature of the scan, this will notify you whenever there is an update to the scan results, i.e. new sanctions, PEPs and adverse media. This ensures you receive timely updates for 12 months without the need to run another scan.

As well as being emailed to you, monitoring alerts will be visible in the 'My Alerts' section of the portal.

### Viewing Due Diligence Scan Results

After completing the scan, you will be directed to a page listing all of the scanned entities (where there are multiple results they will all appear here).

| Baltic<br>Exchange HOME COMPA                               | INY CHECK DUE DILIGENCE SCAN MY RESULTS | MY ALERTS PRICING HELP $\lor$ Admin $\lor$                                                                  |      |                       | 2 |
|-------------------------------------------------------------|-----------------------------------------|----------------------------------------------------------------------------------------------------|------|-----------------------|---|
| Scan Details < Back to Due Diligence Scans                  |                                         |                                                                                                    |      |                       |   |
| A MARK ZUCKERBERG User :     Scan Results Monitoring Alerts |                                         | C 09 May 2024 10:55 ↓<br>Total Number of Entities 2<br>TOTAL STATES<br>PEPER 0<br>Adverse Media & Other: 27 |      | UAT_0000001749        |   |
| Entity Name                                                 | Risk Priority                           | Sanctions                                                                                                   | PEPs | Adverse Media & Other |   |
| Mark Zuckerberg                                             | Critical                                | 1                                                                                                    | 0    | 24                    |   |
| Abu Sayem                                                   | Critical                                | 0                                                                                                    | 0    | 3                     |   |
|                                                             |                                         | 2 records                                                                                                   |      |                       |   |

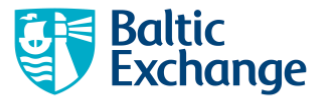

Click on the name you are interested in to see full results.

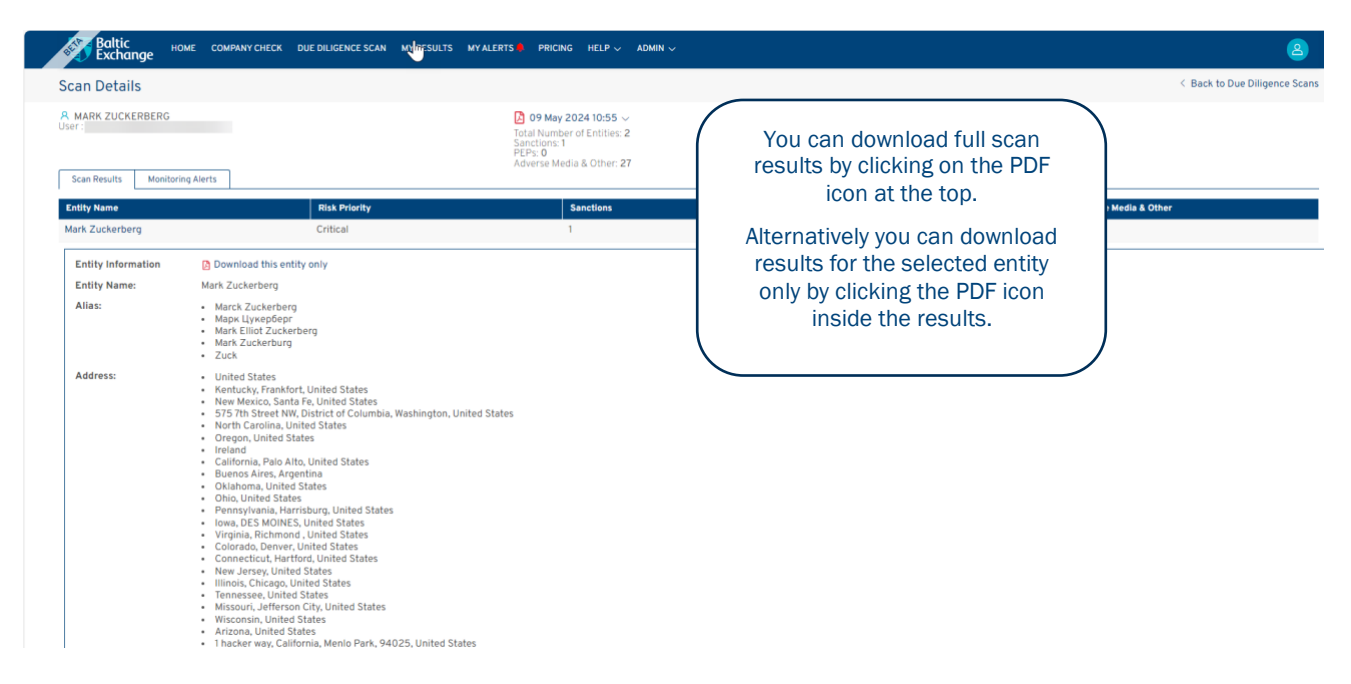

# Viewing previous Due Diligence Scan Results

To view the results of a previous scan, click on 'My Results' in the top navigation and go to the 'Due Diligence Scans' tab.

On this page you can view a list of all your previous scans, download a PDF of the full scan, view the unique tracking ID of each scan, and the monitoring status of each scan.

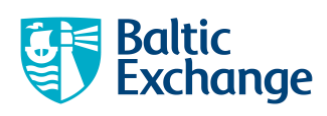

|                                            | Baltic HOME C                                                                                                    | OMPANY CHECK DUE DILIGENCE SCAN MY RESULTS MY ALERTS                              | 🗧 PRICING HELP 🗸                                                                                                    |                                            | 8                                                                                                    |          |
|--------------------------------------------|----------------------------------------------------------------------------------------------------|-----------------------------------------------------------------------------------|----------------------------------------------------------------------------------------------------|--------------------------------------------|----------------------------------------------------------------------------------------------------|----------|
|                                            | My Results           Bile Company Checks         Q Due D           Sort by         Date           Filters         Descending | iligence Scans Bulk Downloads                                                     | ilter by company<br>also possible to<br>view scans pe                                                                | /individual<br>filter only f<br>rformed by | I name or date of first search. It is<br>for those being monitored and to<br>y others in the same company.                             |          |
|                                            | Company/Individual                                                                                                    |                                                                                   | Scan Details                                                                                                    | Tracking ID                                | Monitoring                                                                                                    |          |
| Clicking on the scan title will            | Em META PLATFORMS, IN<br>Address: United States                                                                              | c                                                                                 | C 28 February 2024 11:20 ~<br>Total Number of Entities: 22<br>Sanchons: 0<br>PEPs: 0<br>Adverse Media & Other: 115   | UAT_0000001455                             | Monitoring alerts will be issued if you purcha                                                                                         | se       |
| take you to<br>the list page of<br>scanned | to<br>e of<br>i<br>i<br>o R me Harindarpal Singl                                                                             | COMPANY GAZPROM NEFT<br>NAVA, SAINT PETERSBURG, Northwest federal region, 190000, | 2 14 November 2023 08:40 ∨<br>Total Number of Entities: 40<br>Sanctions: 35<br>PEPs: 5<br>Adverse Media & Other: 109 | UAT_0000001035                             | each scan. The expiry date shows the las<br>available date for receiving alerts on a sc<br>Alerts can be turned off anytime during the | ı.<br>12 |
| entities                                   |                                                                                                    | NGH BANGA                                                                         | 2 14 November 2023 08:30 ∨<br>Total Number of Entities: 1<br>Sanctions: 0<br>PEPs: 1<br>Adverse Media & Other: 0     | UAT_0000001034                             | months but cannot be turned back on subsequently.                                                                                      |          |
|                                            | . O A MS REBEKKA GLASS                                                                                                    | ER HERLOFSEN                                                                      | [ 10 November 2023 11:27 ~                                                                                           | UAT_0000001024                             | Ω Active                                                                                                    | _        |
|                                            | O A MR HARINDARPAL SI                                                                                                    | NGH BANGA                                                                         | [ 10 November 2023 11:22 🗸                                                                                           | UAT_0000001023                             | .Ω Active                                                                                                    |          |
|                                            | 💿 🖿 YASA GOLDEN BOSP                                                                                                    | HORUS                                                                             | [ 25 October 2023 14:37 🗸                                                                                            | UAT_000000890                              | .Ω Active                                                                                                    |          |
|                                            | 🗌 💿 🔒 MR ANGAD BANGA                                                                                                    |                                                                                   | [ 25 October 2023 14:31 🗸                                                                                            | UAT_000000889                              | _ Active                                                                                                    |          |
|                                            | O A MR HARINDARPAL SI     This DD Scan was perf                                                                              | NGH BANGA<br>prmed                                                                | 🔁 25 October 2023 14:28 🗸                                                                                            | UAT_0000000888                             | Q. Active                                                                                                    |          |
|                                            | ○ A MS SUSAN ELIZABET                                                                                                    | H HARRIS                                                                          | 🚺 20 October 2023 10:53 🗸                                                                                            | UAT_000000866                              | _ Active                                                                                                    |          |
| View and/or do                             | d/or download PDFs                                                                                                    |                                                                                   | [ 20 October 2023 10:48 🗸                                                                                            | UAT_000000864                              | _ Active                                                                                                    |          |
| of all past sca                            | past scans. A unique                                                                                                    | ORPORATION                                                                        | 18 October 2023 09:04 ~                                                                                              | UAT_000000841                              | _ Active                                                                                                    |          |
| tracking ID is g                           | g ID is generated for                                                                                                    |                                                                                   | 🚺 18 October 2023 08:56 🗸                                                                                            | UAT_000000840                              | _ Active                                                                                                    |          |
| each s                                     | scan.                                                                                                    |                                                                                   | 🔀 18 October 2023 08:49 🗸                                                                                            | UAT_000000839                              | ∩ Active                                                                                                    |          |

Sample Result (content is similar for scans of both individuals and companies).

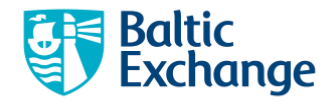

### Baltic Exchange Due Diligence Scan Scan Date: 28 February 2024 Search Parameters Company: Meta Platforms, Inc Address: United States Tracking ID: UAT\_0000001455 Alerted Entity #:1 of 22 Risk Priority: Critical Alert ID: 794148794.390.200220277 Entity Information Entity Name: Meta Platforms Inc. Alias: פייסבוק The Search Parameters section reflects search - ממא Risk Priority will filters entered by the АМЕРИКАНСКАЯ ТРАНСНАЦИОНАЛЬНАЯ ХОЛДИНГОВАЯ КОМПАНИЯ МЕТА be Critical, user before performing PLATFORMS INC. the scan. Valuable, Meta Technologies The Tracking ID is a Investigative or Messenger unique identification Probative Meta code generated for each (CVIP) Facebook, Inc. Due Diligence Scan depending on Meta Platforms, Inc. the highest risk Address: Kerala, Ernakulam, India event that is Montana, HELENA, United States returned in the Norway profile. The Quebec, Quebec, Canada The Entity Information Critical Interstate 80 and Hubbell Avenue, Iowa, Altoona, United States section contains category is the Lazio, ROME, Italy biographical information most severe California, Oakland, United States such as entity name, followed by the 575 7th Street NW, District of Columbia, Washington, United States aliases, addresses, date Valuable, Idaho, Boise, United States of birth, gender (in the Investigative 181 Fremont Street, California, San Francisco, 94105, United States case of individuals). and Probative Delaware, United States categories. Colorado, Denver, United States Please refer to Oklahoma, OKLAHOMA CITY, United States the Glossary for Rhode Island, United States the full list of · Arkansas, United States events Nebraska, Lincoln, United States according to Utah, United States the order of · South Dakota, United States Louisiana, United States

- Virginia, United States
- Bavaria, Munich, Germany
- Occitanie, Nimes, France
- North Rhine-Westphalia, Bonn, Germany
- Hauts-de-France, Vendin-le-Vieil, France
- New York, Buffalo, United States
- Bangkok, Bangkok, Thailand
- Pennsylvania, Hanover, United States

er om et Die nammen in der en geler entsprechen interestient in bereich (Die Verlagen in bester) is dericht queder in bei interest one er Die Die Einster andere er die Statigen er geleren andere er die Bester andere er bester interestient interestient er bester andere er bester interestient er bester er bester er b

Glossary Terms & Conditions

Date: 28 February 2024, 11:20:27 GMT Page: 3 / 78

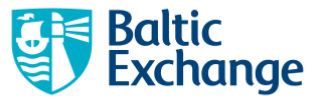

### Search Parameters

Company: Meta Platforms, Inc Address: United States Tracking ID: UAT\_0000001455

Alerted Entity #:1 of 22

### Risk Priority: Critical

Alert ID: 794148794.390.200220277

- Vietnam
- Massachusetts, Cambridge, United States
- Texas, Houston, United States
- New York, Manhattan, United States
- Ohio, Cleveland, United States
- Victoria, Melbourne, Australia
- Hamburg, Hamburg, Germany
- Delhi, NEW DELHI, India
- Washington, SEATTLE, United States
- Northern Ireland, Belfast, United Kingdom
- Singapore
- Jakarta, Indonesia
- Tennessee, Knoxville, United States

### Riskography:

The **Riskography** is a highlevel summary of events listed in the 'Event' section.

Facebook was set to pay \$5 billion in 2019 to the US Federal Trade Commission ( FTC) for users' privacy violations in the Cambridge Analytica scandal, according to public media sources. The German's antitrust regulator imposed far-reaching restrictions on it in the processing of user data in Germany. It's proposed digital currency Libra was also facing anti-trust probe by European Union regulators amid concerns that the proposed payment system would unfairly shut out rivals. Later it dropped its appeal against a £500,000 fine. It was also facing a slew of lawsuits and regulatory inquiries over its privacy practices. The Department of Housing and Urban Development (HUD) filed charges against it on for violating the Fair Housing Act by preventing black and Hispanic users from viewing specific housing ads on the social media platform. It was also fined \$124 million by the European Commission related to its buy of the messaging app. In 2017, it was accused of violating Dutch data protection law by processing of personal data of 9.6 million its users in the Netherlands and was using sensitive personal data from users without their explicit consent. In 2021, the company was fined 7.0 million euros (\$8.45 million) for misleading conduct on data protection. In 2013, it was also named in a lawsuit filed on charges of misleading investors about its financial condition before its \$16 billion initial public offering. However, in July 2014, the probe against the company over disclosures about advertising revenue ahead of its initial public offering was dropped. It settled a privacy lawsuit for \$20 million; the lawsuit claimed that it shared users' likes with advertisers without paying them or allowing them to opt out. It was sued by Yahoo! in March 2012, alleging that it stole 10 patents related to advertising, privacy, customization, messaging and social networking. Earlier, in 2004, it was sued for copyright infringement and breach of actual or implied contracts. Facebook paid up to \$65 million and 1.25 million shares equivalent to \$45 million. In 2022, it was fined by France for pushing tracking cookies on users with dark patterns. The watchdog ( CNIL) fined it €60 million (\$68 million) for making it too confusing for users to reject cookies. In March 2022, it was listed on the Russian Federal Financial Monitoring Service (Rosfinmonitoring) list of Russian domestic legal organizations involved in extremist activities or terrorism. Facebook Ireland Limited lost an

The care of the report of any point on any point instance (the first difference)'s do only galaxies in the form on a variable or the fable static and the fable static difference (the first difference) in the fable static difference (the first difference) in the fable static difference (the first difference) (the fable static difference) in the fable static difference (t

Date: 28 February 2024, 11:20:27 GMT Page: 6 / 78

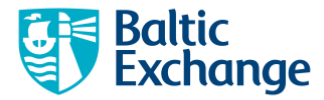

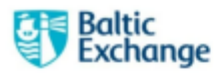

Search Parameters Company: Meta Platforms, Inc Address: United States Tracking ID: UAT\_0000001455

Event:

Alerted Entity #:1 of 22

Risk Priority: Critical

Alert ID: 794148794.390.200220277

Due Diligence Scan

Scan Date: 28 February 2024

Events are listed in order of severity in accordance with the CVIP filter. Each event has a three letter code that corresponds to a specific category of risk. Please refer to the Glossary for definitions of each event code. Where available, URL links provide specific source references for the event.  REG - Regulatory Action / SAN - Sanction, Date: 13 October 2023, The Supreme Court of States denied a request to review the Appeals decision affirming the award of sanctions against attorneys responsible for a frivolous lawsuit related to the 2020 presidential election. The sanctions are awarded to various defendants, including the State of Michigan, as compensation for costs incurred to respond and litigate the frivolous suit. Defendants awarded sanctions, alongside the other state, Dominion Voting Systems, Inc., Facebook, Inc. and others. Further Judge mentioned Defendants have been significantly prejudiced. not just because they have had to incur legal fees to defend this pointless and unjustified lawsuit, but because they have been defamed, without justification, in public court filings. Authority orders to pay the amounts to the Defendants as sanctions, including Defendant Facebook, Inc., the sum of \$50,000.00, Michigan Attorney General - Press Releases TER - Terrorist Related / DMS - Dismissed, Date: 18 May 2023, Wsj.com listed on 18 May 2023, re: The Supreme Court unanimously rejected efforts to hold Twitter, Google and Facebook culpable for Islamic State attacks because they hosted terrorist material on their sites, but sidestepped any fuller reckoning with Section 230, the foundational internet law that shields social-media platforms from liability for user-generated content. The lawsuit was brought by family members of Nawras Alassaf, who was killed in an Islamic State attack at an Istanbul nightclub in 2017. Alassaf's family members sought to hold Twitter, Facebook parent Meta Platforms and YouTube liable for the attack., Global Online Media

• FRD - Fraud, Scams, Swindles / FIM - Fine - More than \$10,000, Date: 27 November 2023, Meta has engaged in and continues to engage in unlawful, unfair, or fraudulent acts or practices, which constitute unfair competition within the meaning of Section 17200 of the Business and Professions Code. AG announced the public release of a largely unredacted copy of the federal complaint filed by a bipartisan coalition of 33 attorneys general against Meta Platforms, Inc. and affiliates (Meta). Co-led by AG coalition is alleging that Meta designed and deployed harmful features on Instagram and Facebook that addict children and teens to their mental and physical detriment. As originally filed, however, much of the federal complaint included information conditionally under seal. Assess, fine and impose upon Meta a civil penalty of up to \$25,000.00 for each separate and appropriate violation of the CSPA described herein pursuant. Order Meta to pay a civil penalty of up to ten thousand dollars (\$10,000.00) per violation of the Deceptive Trade Practices Act., California - Attorney General Press Releases

Glossary Terms & Conditions

Date: 28 February 2024, 11:20:27 GMT Page: 7 / 78

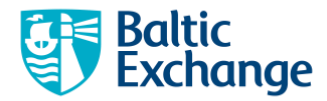

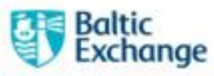

Due Diligence Scan

Scan Date: 28 February 2024

Search Parameters Company: Meta Platforms, Inc Address: United States Tracking ID: UAT\_0000001455

Alerted Entity #:1 of 22

**Risk Priority:** Critical

Alert ID: 794148794.390.200220277

- ICIJ Disclaimer: There are legitimate uses for offshore companies and trusts. The ICIJ does
  not intend to suggest or imply that any persons, companies or other entities included in
  the ICIJ Offshore Leaks Database have broken the law or otherwise acted improperly. Many
  people and entities have the same or similar names. The ICIJ suggests you confirm the
  identities of any individuals or entities located in the database based on addresses or other
  identifiable information. If you find an error in the database please get in touch with the
  ICIJ.
- Associates: Instagram, LLC, Meta Payments, Inc., Meta Platforms Technologies, LLC, Stephane Kasriel, Adam Mosseri, Mark Zuckerberg
- Associate: INSTAGRAM, LLC; META PAYMENTS, INC.; and META PLATFORMS TECHNOLOGIES, LLC
- Associate: Facebook, Instagram.

### Source Information

Source Name: RiskConnect

- Sources: Global Online Media,
  - Netherlands Data Protection Authority News, https://autoriteitpersoonsgegevens.nl/en/news
  - Global Online Media (Russian Media),
  - Michigan Attorney General Press Releases, http://www.michigan.gov/ag/0,4534,7-359-82916\_81983\_47203---Y,00.html
  - Australia Competition and Consumer Commission Media Releases,
    - https://www.accc.gov.au/media/media-releases
  - New Mexico Attorney General Press Releases, https://nmag.gov/news-and-media/press-releases/
  - Global Online Media (French Media),
  - California Attorney General Press Releases, <u>https://oaq.ca.gov/news</u>
  - Global Online Media (Dutch Media),
  - Interfax Russia & CIS General Newswire,
  - · Global Online Media (Hebrew Media),
  - DOJ US Attorneys Offices Press Releases 2009 to 2012, <u>http://www.justice.gov/usao/offices/index.html</u>
  - Russian Federation Prosecutor Generals Office News Releases, <u>https://eng.genproc.gov.ru/smi/news/</u>

Sources cite the sources for each event. Links here reference the media partner that Moody's have sourced the material from and are for information only. Clicking these links will not provide access to the full article.

The second file spectra and any other is assessed with a large transmission of the spectra and the second spectra and the spectra and the spec

Date: 28 February 2024, 11:20:27 GMT Page: 13 / 78

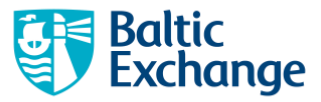

Company: Meta Platforms, Inc Address: United States Tracking ID: UAT\_0000001455

| Alerted Entity #: 1 of | 22                                                                                                    | Risk Priority: Critical                                                | Alert ID: 794148794.390.200220277              |  |  |  |  |
|------------------------|----------------------------------------------------------------------------------------------------|------------------------------------------------------------------------|------------------------------------------------|--|--|--|--|
|                        | • Rus                                                                                                    | sian Federal Financial Monitoring Servic                               | e (Rosfinmonitoring) - Organizations and       |  |  |  |  |
|                        | Indiv                                                                                                    | viduals Involved in Extremist Activities of                            | or Terrorism,                                  |  |  |  |  |
|                        | http                                                                                                    | ://fedsfm.ru/documents/terrorists-cata                                 | alog-portal-act                                |  |  |  |  |
|                        | Turk                                                                                                    | ey Competition Authority - Board Decis                                 | ions, http://www.rekabet.gov.tr/tr/Kararlar    |  |  |  |  |
|                        | <ul> <li>Utal</li> </ul>                                                                                                    | Attorney General - Press Releases,                                     |                                                |  |  |  |  |
|                        | http                                                                                                    | s://attorneygeneral.utah.gov/category/                                 | 'featured-content/                             |  |  |  |  |
|                        | • CE N                                                                                                    | loticias Financieras (Latin America),                                  |                                                |  |  |  |  |
|                        | <ul> <li>Fina</li> </ul>                                                                                                    | <ul> <li>Financial Markets Authority of Quebec - Bulletins,</li> </ul> |                                                |  |  |  |  |
|                        | http                                                                                                    | s://lautorite.qc.ca/fileadmin/lautorite/t                              | oulletin/2018/vol15no38/vol15no38_2-2.pdf      |  |  |  |  |
| Entity URL:            | <ul> <li><u>http</u></li> </ul>                                                                                                    | s://www.wsj.com/articles/supreme-cou                                   | rt-says-twitter-didnt-aid-terrorism-78492128   |  |  |  |  |
|                        | mod                                                                                                    | =us_more_pos7                                                          |                                                |  |  |  |  |
|                        | <ul> <li><u>http</u></li> </ul>                                                                                                    | s://novayagazeta.ru/articles/2022/03                                   | /21/sud-v-moskve-zapretil-rabotu-meta-iz-za    |  |  |  |  |
| Entity URLs            | ekst                                                                                                    | remistskoi-deiatelnosti-news                                           |                                                |  |  |  |  |
| ovide specific         | <ul> <li>http://doi.org/10.1000/000000000000000000000000000000</li></ul>                                                                                                    | s://lenta.ru/news/2022/03/16/metaex                                    | dr/                                            |  |  |  |  |
| ge references          | <ul> <li><u>http</u></li> </ul>                                                                                                    | s://france3-regions.francetvinfo.fr/auv                                | ergne-rhone-alpes/puy-de-dome/clermont-fe      |  |  |  |  |
| r non modia            | rand                                                                                                    | l/boulanger-du-puy-dome-fait-condam                                    | ner-facebook-justice-1430941.html              |  |  |  |  |
| links                  | <ul> <li>http://doi.org/10.1000/000000000000000000000000000000</li></ul>                                                                                                    | s://www.ft.com/content/d0215c7c-90e                                    | 5-4e53-b5ea-a19140730b21                       |  |  |  |  |
|                        | <ul> <li><u>http</u></li> </ul>                                                                                                    | s://www.msn.com/en-us/money/compa                                      | anies/dutch-court-finds-facebook-misused-d     |  |  |  |  |
|                        | a-in-                                                                                                    | -class-action-suit/ar-AA18Fx7a                                         |                                                |  |  |  |  |
|                        | <ul> <li>http://doi.org/10.1000/000000000000000000000000000000</li></ul>                                                                                                    | s://www.wsj.com/articles/metas-mark-                                   | zuckerberg-is-sued-by-washington-d-c-attor     |  |  |  |  |
|                        | ey-q                                                                                                    | eneral-11653329482?mod=pls_whats                                       | news us business f                             |  |  |  |  |
|                        | <ul> <li><u>http</u></li> </ul>                                                                                                    | s://www.haaretz.com/israel-news/israe                                  | eli-antitrust-chief-says-facebook-google-in-he |  |  |  |  |
|                        | -cro                                                                                                    | sshairs-1.5729883                                                      |                                                |  |  |  |  |
|                        | <ul> <li>http</li> </ul>                                                                                                    | s://fd.nl/bedrijfsleven/1463884/miljoe                                 | nenboete-voor-instagram-en-facebook            |  |  |  |  |
|                        | <ul> <li><u>http</u></li> </ul>                                                                                                    | s://www.ft.com/content/92c1c848-6e9                                    | 95-44e0-992f-9abcf68be7ba                      |  |  |  |  |
|                        | <ul> <li><u>http</u></li> </ul>                                                                                                    | s://www.themarker.com/news/internal                                    | -info/2022-11-28/ty-article/00000184-bee9      |  |  |  |  |
|                        | <u>d136</u>                                                                                                    | 5-affd-fffdc9fe0000                                                    |                                                |  |  |  |  |
|                        | <ul> <li><u>http</u></li> </ul>                                                                                                    | s://www.ft.com/content/41d4d708-656                                    | 69-4143-954c-3bea0328d139                      |  |  |  |  |
|                        | <ul> <li>http://www.scienceducturelinearcollege/participation.com/scienceducturelinearcollege/participation.com/scienceducturelinearcollege/participation.co</li></ul> | s://www.wsj.com/articles/instagram-fir                                 | ned-402-million-in-eu-for-allegations-of-mist  |  |  |  |  |
|                        | ndlir                                                                                                    | ng-childrens-data-11662398050                                          |                                                |  |  |  |  |
|                        | <ul> <li><u>http</u></li> </ul>                                                                                                    | s://lenta.ru/news/2022/02/15/meta/                                     |                                                |  |  |  |  |
|                        | <ul> <li><u>http</u></li> </ul>                                                                                                    | s://techcrunch.com/2022/01/06/cnil-                                    | facebook-google-cookie-consent-eprivacy-br     |  |  |  |  |
|                        | ache                                                                                                    | 25/                                                                    |                                                |  |  |  |  |
|                        | • http                                                                                                    | s://lenta.ru/news/2021/12/16/metafine                                  | <u>e/</u>                                      |  |  |  |  |
|                        | <ul> <li>http</li> </ul>                                                                                                    | s://lenta.ru/news/2021/06/10/sud/                                      |                                                |  |  |  |  |
|                        | • http                                                                                                    | s://www.ft.com/content/790270b2-fb1                                    | 6-11e9-98fd-4d6c20050229                       |  |  |  |  |
|                        | • http                                                                                                    | s://www.ft.com/content/2f4593ee-d83                                    | 32-11e8-ab8e-6be0dcf18713                      |  |  |  |  |
|                        | <ul> <li>http://www.scienceducturelinearcollege/participation.com/scienceducturelinearcollege/participation.com/scienceducturelinearcollege/participation.co</li></ul> | s://www.wsj.com/articles/instagram-va                                  | ist-pedophile-network-4ab7189?mod=busines      |  |  |  |  |
|                        | _lea                                                                                                    | d posl                                                                 |                                                |  |  |  |  |

 https://www.wsj.com/articles/state-attorneys-general-lose-bid-to-revive-facebook-antitru st-case-e59a1696

direct, indirect and the inform in the second all not be sing, the Mal 

Glossary Terms & Conditions

Date: 28 February 2024, 11:20:27 GMT Page: 14 / 78

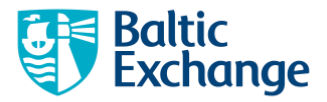

# Paying for Company Checks and Due Diligence Scans

Users will need to purchase credits to be used to conduct Company Checks and Due Diligence Scans.

To purchase credits you can click 'Pricing' in the top navigation.

You will be able to view the amount of credits left in your account as well as purchase credits on the *Home* page or *Account Details* page.

Baltic members enjoy a discount with each Check or Scan.

Resources

Baltic Exchange KYC – Know Your Customer Explained

Baltic Exchange KYC - Frequently Asked Questions

For additional information, please see:

Website: <u>https://www.balticexchange.com/kyc</u> Email: <u>KYC@balticexchange.com</u>

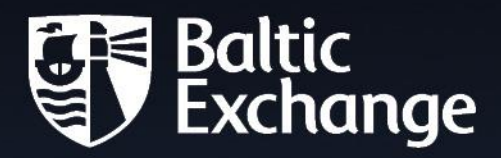

The Baltic Exchange Limited | 77 Leadenhall St | London | EC3A 3DE | UK Registered in England and Wales Number 64795